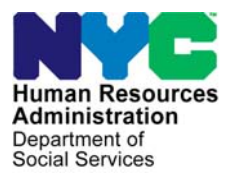

FAMILY INDEPENDENCE ADMINISTRATION

Seth W. Diamond, Executive Deputy Commissioner

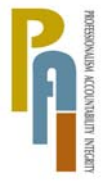

James K. Whelan, Deputy Commissioner Policy, Procedures, and Training

Lisa C. Fitzpatrick, Assistant Deputy Commissioner Office of Procedures

# POLICY BULLETIN #08-69-SYS

# **POS RELEASE NOTES VERSION 12.2**

| <b>Date:</b><br>June 20, 2008                                 |                                                                                                    | Subtopic(s):<br>POS                                                         |  |  |  |  |  |  |  |
|---------------------------------------------------------------|----------------------------------------------------------------------------------------------------|-----------------------------------------------------------------------------|--|--|--|--|--|--|--|
| ➡ This procedure can<br>now be accessed on the<br>FIAweb.     | This policy bulletin is to inform Job Center staff that the latest version<br>of the Paperless Office System (POS) is scheduled to migrate to<br>production on June 23, 2008. Descriptions of the changes can be<br>found in POS Release Notes Version 12.2 (Attachment A) and POS<br>Release Notes Version 12.2 Appendix A (Attachment B). |                                                                             |  |  |  |  |  |  |  |
|                                                               | These release notes can also be found on the FIAweb at:                                                                                                    |                                                                             |  |  |  |  |  |  |  |
|                                                               | http://hrawebapps                                                                                                    | /HRAintranet/CMT_page_template.cfm?page_id=79                               |  |  |  |  |  |  |  |
|                                                               | Effective June 23                                                                                                    | 2, 2008                                                                     |  |  |  |  |  |  |  |
|                                                               | Attachments:                                                                                                    |                                                                             |  |  |  |  |  |  |  |
| ■ Please use Print on<br>Demand to obtain copies<br>of forms. | Attachment A<br>Attachment B                                                                                                    | POS Release Notes Version 12.2<br>POS Release Notes Version 12.2 Appendix A |  |  |  |  |  |  |  |

# Attachment A **POS Release Notes**Variation 10.0 km a 92 9000

Version 12.2, June 23, 2008

These Release Notes contain descriptions of changes in POS Release 12.2, scheduled for June 23, 2008. These have been distributed via HRA email. If you would like to be added to the distribution list, please contact **Sandra Hilton**. These and prior Release Notes may also be found on the HRA Intranet at <a href="http://hrawebapps/HRAintranet/CMT">http://hrawebapps/HRAintranet/CMT</a> page template.cfm?page id=79

# Table of Contents

| 1.  | Automated Finger Imaging System (AFIS) Results                          | 2    |
|-----|-------------------------------------------------------------------------|------|
| 2.  | TAD Business Rules for Finger Imaging Compliance                        | 4    |
| 3.  | Change to Finger Imaging – AFIS Referral window                         | 4    |
| 4.  | Case Number Re-Use Interface Enhancements, Phase I                      | 5    |
| 5.  | New Change Case Data Edits                                              | 9    |
| 6.  | Updates to match WMS Version 2008.2                                     | 9    |
| 7.  | Completion Edits, Print Edits and Data Entry Window Changes for W-145HH | . 11 |
| 8.  | New window: Casehead or Payee Determination                             | . 12 |
| 9.  | Scheduling BEV Appointments via Open TI, Phase II                       | . 13 |
| 10. | Transmission of Updated Non-Custodial Parent Data to OCSE               | . 16 |
| 11. | Update to POS Case Transfer activity                                    | . 16 |
| 12. | Update to Individual Detail window                                      | . 16 |
| 13. | Update in Substance Abuse and Alcohol Screening Window                  | . 16 |
| 14. | Updates to Utility Liaison Referral Outcome windows                     | . 17 |
| 15. | New TAD Business Rule for M3E Indicator                                 | . 18 |
| 16. | Bug Fix: Error Correction of IN/EFS Issuance                            | . 18 |
| 17. | Updates to POS/WMS Synchronization Problem Resolution window            | . 18 |
| 18. | Posting of Action Code 94NR to NYCWAY                                   | . 20 |
| 19. | Client Copy Label on LDSS-2921                                          | . 20 |
| 20. | TALX Inquiry                                                            | . 20 |
| 21. | Data Entry Window Changes for W-113K                                    | . 20 |
| 22. | POS Forms and E-Forms                                                   | .21  |
|     |                                                                         |      |

Version 12.2, June 23, 2008

# 1. Automated Finger Imaging System (AFIS) Results

AFIS results will be received from AFIS in a nightly file and will be displayed in the POS queues.

#### Change to POS Queue

The POS queue will be updated to alert the Worker when AFIS results are received. The words **AFIS Results Received** will appear in the Alert column when AFIS results are received for a pending application case. If an individual on the case is referred for finger imaging using form W-519 (Finger Imaging Referral) and fails to complete finger imaging within 3 business days, an alert of **No AFIS Results Received** will appear for the pending application case.

| Activity              | Due Date | Alert                | Case Name | Case No | Suf | Rece |
|-----------------------|----------|----------------------|-----------|---------|-----|------|
| Application Interview |          | AFIS Result Received | I         |         | 1   | _    |
|                       |          | NA                   | I         |         | 1   |      |
|                       |          | NA                   | I         |         | 1   |      |
|                       |          | NA                   | I         |         | 1   |      |
|                       |          | NA                   | I         |         | 1   |      |
|                       |          | NA                   | I         |         | 1   |      |
|                       |          | NA                   | [         |         | 1   |      |
|                       |          | NA                   | I         |         | 1   |      |
| Total: 27 Cases       |          |                      |           |         |     |      |
| 1                     |          |                      |           |         |     | Þ    |

### Changes to POS Tool Bar and Menu

The POS tool bar and the Tools/Clearances menu will be updated to allow the Worker to view the details of the AFIS results:

- A new "red hand" icon labeled **AFIS Results** will appear in the tool bar.
- A new option with the same label will be added to the Tools/Clearances menu.

### New AFIS Results Icon in Tool Bar

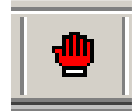

Tools > Clearances > AFIS Results menu option

| <u>Eile E</u> dit           | <u>T</u> ools <u>W</u> indow <u>H</u> elp |                |                                                              |                 |  |  |  |  |
|-----------------------------|-------------------------------------------|----------------|--------------------------------------------------------------|-----------------|--|--|--|--|
| <u> </u>                    | WMS<br>WMS Inquiry                        | Alt+I          | III 🏟 🛍 🙆 🌻 🗷 🖾                                              | 🕭 11 🜊 🔳 🛐 🖽 🍕  |  |  |  |  |
| <u>Suffix/lı</u><br>0001000 | Current Active <u>B</u> udget<br>Ledger   | Alt+B<br>Alt+G | de <u>WMS Message via OLTP</u><br>031 PENDING DATA CANNOT BE | ACCESSED NOW    |  |  |  |  |
| Control<br>District :       | <u>C</u> learances<br><u>R</u> FI Data    | Þ              | I<br>Vital Records<br>Building Clearance                     | Case Number : 0 |  |  |  |  |
| Presen                      | <u>R</u> eports                           | +              | DMV<br>Board of Education                                    |                 |  |  |  |  |
|                             | WMS <u>T</u> AD                           | Alt+T          | Subsidized Housing Collateral Data                           | Type Apt # (    |  |  |  |  |
|                             | Print Queues<br>Printed Forms             |                | Non-Citizen 551 Collateri Data                               | Phone: NY       |  |  |  |  |

# Version 12.2, June 23, 2008

### AFIS Return File

When the Worker clicks on the "AFIS Results" icon or selects the "AFIS Results" menu option, the **AFIS Return File** window appears. The window lists all individuals for whom AFIS results were received. The Worker can view additional details by selecting the individual's name and clicking on the **View Details** button. The **AFIS Return File Details** window appears with the date that the results were received, the name, date of birth, Social Security Number, sex, finger image status and match status information received from AFIS in the nightly file.

AFIS Return File

|                           | A          | FIS Results |     |     |     |
|---------------------------|------------|-------------|-----|-----|-----|
| Date Results Received CIN | First Name | Last Name   | SSN | DOB | Sex |
|                           |            |             |     |     |     |
|                           |            |             |     |     |     |
|                           |            |             |     |     |     |
|                           |            |             |     |     |     |
|                           |            |             |     |     |     |
|                           | View       | Details     |     |     |     |

AFIS Return File Details

| AFIS Return File Details         |
|----------------------------------|
| AFIS Results                     |
| Date Results Received 06/10/2008 |
| Last Name Middle Initial         |
| DOB SSN Sex CIN                  |
| Finger Image Status              |
| Action                           |
|                                  |
| Close                            |
|                                  |

# 2. TAD Business Rules for Finger Imaging Compliance

New TAD business rules in the Application Interview activity will help ensure finger imaging compliance for CA applicants who are not exempt from finger imaging and have been referred. The new business rule will run when the Worker attempts to accept (AC) the individual for CA.

If an individual with a relationship of casehead, legal spouse or non-legal union with child in common was referred for finger imaging, at least 3 business days have passed since the referral and the individual has failed to comply with finger imaging, the following error message will appear when the Worker attempts to change the CA individual status to AC:

"Legally responsible relative was not finger imaged. Case should not be accepted for PA."

If the Worker double clicks on the error message, the following additional text will appear:

 "At least one Legally Responsible adult on this case has not been finger imaged and the case should not be accepted except if there is good cause for not complying. If there is good cause, please make a case record entry and click the 'Ignore Rules' button."

If an individual who does not have a relationship of casehead, legal spouse or non-legal union with child in common was referred for finger imaging, at least 3 business days have passed since the referral and the individual has failed to comply with finger imaging, the following error message will appear when the Worker attempts to change the CA individual status to AC:

"The individual was not finger imaged and should not be accepted for PA"

If the Worker double clicks on the error message, the following additional text will appear:

"The adult individual has not been finger imaged and he/she should not be accepted except if there
is good cause for not complying. If there is good cause, please make a case record entry and click
the 'Ignore Rules' button"

# 3. Change to Finger Imaging – AFIS Referral window

A new option will be added in the Finger Imaging – AFIS Referral window to allow the Worker to indicate that the applicant is not present at the interview.

If the "applicant is not present at the interview" radio button is selected, POS will:

- Suppress the printing of the W-519 form (Finger Imaging Referral) for the individual;
- Pre-fill the individual's name in the W-113K (Documentation Requirements and/or Assessment Follow-Up Form) and check the box marked "the following household member(s) must return in person to be finger imaged."

# Version 12.2, June 23, 2008

Revised Finger Imaging – AFIS Referral window

| <u>File Edit T</u> ools <u>W</u> indow <u>H</u> elp                                                                                                    |   |  |  |  |  |  |  |  |  |
|----------------------------------------------------------------------------------------------------|---|--|--|--|--|--|--|--|--|
| 🗅 🕫 🖧 🖉 🖉 🤌 🕽 🛠 🏾 🍩 🛍 🕲 💲 🗷 🖾 🌢 🏦 🗶 🔳 🛐 🏙 🗊 🎛                                                                                                    |   |  |  |  |  |  |  |  |  |
| Finger Imaging Notice (Form ₩519)<br>State regulations require all case members 18 years of age and older and minor head of households applying for or in receipt of cash assistance, food stamps<br>and/or Medicaid, including applicants for emergency assistance, be finger-imaged. | - |  |  |  |  |  |  |  |  |
| An individual is exempt from this requirement if they meet any of the following criteria:                                                                                                    |   |  |  |  |  |  |  |  |  |
| Applicants/Participants under 18 years of age unless payees for their own cases or suffixes.     SSI (F-15), Residential Treatment (F-61) or Homebound (F-63) case.     Emergency Assistance to Adults (EAA) household.                                                                |   |  |  |  |  |  |  |  |  |
| C The applicant is not present at the interview                                                                                                    |   |  |  |  |  |  |  |  |  |
| • agree to be finger imaged.                                                                                                    |   |  |  |  |  |  |  |  |  |
| C I am exempt from finger-imaging because I meet one of the above exemption criteria.                                                                                                    |   |  |  |  |  |  |  |  |  |
| I do Not agree to be finger-imaged. By not agreeing to be finger imaged, you are<br>C ineligible to receive Public Assistance, Food Stamps, and Medicaid. Your case may be<br>rejected or closed as appropriate. (PA Individuals)                                                      |   |  |  |  |  |  |  |  |  |
| I do Not agree to be finger-imaged. By not agreeing to be finger imaged, you and the<br>C entire Food Stamp household will be ineligible to receive Food Stamp Benefits (NPA FS individual).                                                                                           |   |  |  |  |  |  |  |  |  |
| I do Not agree to be finger imaged. By not agreeing to be finger-imaged, you and the<br>O entire Medicaid household (unless there are children up to age 19) will be ineligible to<br>receive Medicaid (Medicaid only individual).                                                     |   |  |  |  |  |  |  |  |  |
| Done Print Previous                                                                                                    |   |  |  |  |  |  |  |  |  |

# 4. Case Number Re-Use Interface Enhancements, Phase I

The **Case Number Re-Use** window will be updated to improve the re-use case number selection interface and provide links to the case number re-use procedures. For full details on the Case Number Re-Use rules, please refer to Policy Bulletin #06-11-SYS (Public Assistance Case Number Reuse in WMS).

Version 12.2, June 23, 2008

**Current Case Number Re-Use window** 

|          | Edit I   | ools | <u>W</u> indov | ∾ <u>H</u> elp | 0              |                 |                       |       |              |       |        |     |       |           |              |                           |                               |                  |               |                |             |
|----------|----------|------|----------------|----------------|----------------|-----------------|-----------------------|-------|--------------|-------|--------|-----|-------|-----------|--------------|---------------------------|-------------------------------|------------------|---------------|----------------|-------------|
|          | <b>N</b> | *    | <b>þ</b> 💼     | 0              | ₽              | <u>ନ୍</u> ଳ   B | G                     | 4     | m 📾          | • 🔟   | 8      |     | \$ 🗷  | 55        | ð 11         | 2                         | Ē                             |                  | 1             | 3              |             |
|          |          |      |                |                | Case N         | lumber:         |                       |       |              |       |        |     | Ca    | se Suf    | fix: 1       |                           |                               |                  |               |                |             |
| Line     | Seq No   | 0 F  | First Nar      | ne             |                | м               | Last                  | Name  | ,            |       |        | Sez |       | SS        | N            |                           | DOB                           |                  | C             | IN             | -           |
|          |          |      |                |                |                |                 |                       |       |              |       |        |     |       |           |              |                           |                               |                  |               |                | -           |
|          |          |      |                |                |                |                 |                       |       |              |       |        |     |       |           |              |                           |                               |                  |               |                |             |
|          |          |      |                |                |                |                 |                       |       |              |       |        |     |       |           |              |                           |                               |                  |               |                |             |
|          |          |      |                |                |                |                 |                       |       |              |       |        |     |       |           |              |                           |                               |                  |               |                |             |
|          |          |      |                |                |                |                 |                       |       |              |       |        |     |       |           |              |                           |                               |                  |               |                |             |
|          |          |      |                |                |                |                 |                       |       |              |       |        |     |       |           |              |                           |                               |                  |               |                |             |
|          |          |      |                |                |                |                 |                       | Р     | OSSIB        | LE M/ | ATCHES | :   |       |           |              |                           |                               |                  |               |                |             |
|          |          |      |                |                |                |                 |                       |       |              |       |        |     |       |           |              |                           |                               |                  |               |                |             |
|          |          |      |                | Pr             | evious         | Case N          | umber:                | 01000 | 0497H        |       |        |     |       | Pr        | evious       | Case Su                   | iffix: 1                      |                  |               |                |             |
| <br>  Ln | First Na | me   | мі             | Pr<br>Last M   | evious<br>Jame | Case N          | umber:<br>Se <b>z</b> | 01000 | 0497H<br>SSN |       | DOE    |     |       | Pr<br>CIN | evious<br>Ci | Case Su<br>Cas<br>NTR Typ | iffix:1<br>se Cas<br>pe PA I  | se Stat<br>MA FS | Other<br>Name | Ind S<br>PA M/ | tat<br>\FS  |
| Ln       | First Na | me   | м              | Pr<br>Last M   | evious<br>Jame | Case N          | umber:<br>Sez         | 01000 | 0497H<br>SSN |       | DOE    | 1   |       | Pr<br>CIN | evious<br>C  | Case Su<br>Ca:<br>NTR Typ | iffix:1<br>se Cas<br>pe PA I  | se Stat<br>MA FS | Other<br>Name | Ind S<br>PA M/ | tat<br>\FS  |
| Ln       | First Na | me   | М              | Pr<br>Last M   | evious<br>Jame | Case N          | umber:<br>Sez         | 01000 | 0497H<br>SSN |       | DOE    | I   |       | Pr<br>CIN | evious<br>Cl | Case Su<br>Ca:<br>NTR Typ | iffix:1<br>se Cas<br>pe PA I  | se Stat<br>MA FS | Other<br>Name | Ind S<br>PA M/ | tat<br>A FS |
| Ln       | First Na | me   | МІ             | Pr<br>Last M   | evious<br>Jame | Case N          | umber:<br>Sez         | 01000 | 0497H<br>SSN |       | DOE    | 1   |       | CIN       | evious<br>Cl | Case Su<br>Ca:<br>NTR Typ | Iffiz: 1<br>se Cas<br>pe PA I | se Stat<br>MA FS | Other<br>Name | Ind S<br>PA M/ | tat<br>A FS |
| Ln       | First Na | me   | МІ             | Pr<br>Last M   | evious<br>Jame | Case N          | umber:<br>Sex         | 01000 | 0497H<br>SSN |       | DOE    | 1   |       | Pr        | evious<br>C  | Case Su<br>Ca:<br>NTR Typ | Iffix: 1<br>se Cas<br>pe PA I | se Stat<br>MA FS | Other<br>Name | Ind S<br>PA M/ | tat<br>A FS |
|          | First Na | me   | МІ             | Pr<br>Last M   | evious<br>Jame | Case N          | umber:<br>Sez         | 01000 | SSN          |       | DOE    | 1   |       | CIN       | evious<br>C  | Case Su<br>Ca:<br>NTR Tyj | iffix: 1<br>se Cas<br>pe PA   | se Stat<br>MA FS | Other<br>Name | Ind S<br>PA M/ | tat<br>AFS  |
| Ln       | First Na | me   | м              | Pr<br>Last M   | evious<br>Jame | Case N          | umber:<br>Sex         | 01000 | SSN          |       | DOE    | 1   |       | CIN       | evious<br>Cl | Case Su<br>Ca:<br>NTR Typ | iffix:1<br>se Cas<br>pe PA I  | se Stat<br>MA FS | Other<br>Name | Ind S<br>PA M/ | tat<br>A FS |
|          | First Na | me   | М              | Pr<br>Last M   | evious<br>Jame | Case N          | umber:<br>Sex         | 01000 | 0497H        |       | DOE    |     |       | CIN       | evious<br>C  | Case Su<br>Ca:<br>NTR Typ | iffix: 1<br>se Cas<br>pe PA I | se Stat<br>MA FS | Other<br>Name | Ind S<br>PA MA | tat<br>A FS |
|          | First Na | me   | м              | Pr<br>Last M   | evious         | Case N          | umber:<br>Sex         | Nevt  | SSN          |       | DOE    |     | Proui | CIN       | C            | Case Su<br>Ca:<br>NTR Ty  | iffix: 1<br>se Cas<br>pe PA I | se Stat<br>MA FS | Other<br>Name | Ind S<br>PA M/ | tat<br>A FS |

### **Revised Case Number Re-Use window**

| ile Edit Tools '                                                                                                    | Window  | Help   |            |        |       |        |        |       |       |       |     |          |      |            |            |          |      |       |        |      |               |   |
|----------------------------------------------------------------------------------------------------|---------|--------|------------|--------|-------|--------|--------|-------|-------|-------|-----|----------|------|------------|------------|----------|------|-------|--------|------|---------------|---|
|                                                                                                    | . @     | 0      | <b>₽</b> 0 | р      | Tái U | -      | i 🙉    | 10x11 | 0     |       | æ   | <b>T</b> |      | <b>A</b> 1 |            | <u>.</u> |      |       | EEE    |      | 88            |   |
|                                                                                                    |         | 0      | • <i>7</i> | В      | Inte  | ¥ 165  | 1 0101 | 1912  | Ø     | -     | ₩   |          | 00 0 |            | 32         | <u></u>  |      | E.,   | EEE    |      |               |   |
| The cases below represent previous case number for the entered applicant. The "Suggested Previous Relevant Case" is the best possible        |         |        |            |        |       |        |        |       |       |       |     |          |      |            |            |          |      |       |        |      |               |   |
| click on the 'Select' check box next to the desired case. If you chose to disregard all or the matches, you must click on the 'Disregard all |         |        |            |        |       |        |        |       |       |       |     |          |      |            |            |          |      |       |        |      |               |   |
| natches" check box                                                                                                    |         |        |            |        |       |        |        |       |       |       |     |          |      |            |            |          |      |       |        |      |               |   |
| Nam                                                                                                    | e       |        | SSN        |        | D     | OB     | - 1    |       |       |       |     |          |      | ۲          | liew       | Proc     | edur | e —   |        |      |               |   |
|                                                                                                    |         |        |            |        |       |        | r      |       |       |       |     |          |      |            | <u>Cas</u> | e # r    | e-us | e for | FAc    | ases | ŧ             |   |
|                                                                                                    |         |        |            |        |       |        | -      |       |       |       |     |          |      |            | <u>Ger</u> | eral     | Case | e Re  | used   | Pro  | <u>cedure</u> |   |
| Suggested Prev                                                                                                    | ious Re | levant | Case –     |        |       |        |        |       |       |       |     |          |      |            |            |          |      |       |        |      |               |   |
| View Detailed                                                                                                    |         |        | 1          |        | _     |        |        | _     |       | T     | -   | _        | T    |            |            |          |      | Ind   | inidus |      |               |   |
| Clearances                                                                                                    | Cas     | se #   |            | Case N | lame  |        |        | SSI   | N     |       | DOE | 3        | Ct   | r          | PA/        | MA/F     | s    | PA/   | MA/F   | 5    | Select        |   |
|                                                                                                    |         |        |            |        |       |        |        |       |       |       |     |          |      |            |            |          |      |       |        |      |               |   |
|                                                                                                    |         |        |            |        |       |        |        |       |       |       |     |          |      |            |            |          |      |       |        |      |               |   |
| Other Possible I                                                                                                    | Matches |        |            |        |       |        |        |       |       |       |     |          |      |            |            |          |      |       |        |      |               |   |
| View Detailed                                                                                                    | 0       | - 4    |            |        |       |        |        |       |       |       |     |          | 0    |            | с          | ase      |      | Indi  | vidua  | T    | 0-14          | 1 |
| Clearances                                                                                                    | Cas     | е#     |            | ase N  | ame   |        |        | 551   |       |       | DOR | i        | Ca   |            | РАЛ        | MA/F     | s    | РАЛ   | MA/FS  | ;    | Select        |   |
| View                                                                                                    |         |        |            |        |       |        | į      |       |       |       |     |          |      |            |            |          |      |       |        |      |               | ] |
|                                                                                                    |         |        |            |        |       |        |        |       |       |       |     |          |      |            |            |          |      |       |        |      |               |   |
|                                                                                                    |         |        |            |        |       |        |        |       |       |       |     |          |      |            |            |          |      |       |        |      |               |   |
|                                                                                                    |         |        |            |        |       |        |        |       |       |       |     |          |      |            |            |          |      |       |        |      |               |   |
|                                                                                                    |         |        |            |        |       |        |        |       |       |       |     |          |      |            |            |          |      |       |        |      |               |   |
|                                                                                                    |         | Г      | Disre      | gard : | all M | atches | , use  | e a N | ew Ca | nse N | um  | ber      |      |            |            |          |      |       |        |      |               |   |
|                                                                                                    |         |        |            |        |       |        | 1      |       |       |       |     |          | -    |            |            |          |      |       |        |      |               |   |
|                                                                                                    |         |        |            |        | N     | ext    |        |       |       |       | Pre | viou     | IS   |            |            |          |      |       |        |      |               |   |

### Version 12.2, June 23, 2008

#### Summary of Changes in Revised Window:

The revised window will include the following sections:

- Instructions
- View Procedure
- Application Information As Entered
- Suggested Previous Relevant Case
- View Detailed Clearances
- Other Possible Matches
- Disregard all Matches, Use a New Case Number

The Worker can only select one case number for re-use.

#### No matches found

If no possible matches are found, POS will display the following message when the window opens: "There are no existing case number matches for this applicant. The application registry number will be used for this applicant."

#### **View Procedure**

A link to <u>PB # 06-11-SYS</u> (Public Assistance Case Number Reuse in WMS) will be displayed in the View Procedure section.

If the case category is Family Assistance, a link to the New York State procedure <u>05-ADM-16</u> (Temporary Assistance Case Number Reuse) will also be displayed.

#### Application Information As Entered

The name, date of birth and date of birth entered in the Application Intake activity will appear in this section.

#### Suggested Previous Relevant Case

In this section, POS will display the latest closed (CL) or rejected (RJ) CA case if the application is a Family Assistance (FA) case and the current casehead/payee was also the casehead, payee or spouse on the CL/RJ case.

The following data will be displayed for the case:

- View (button)
- Case Number
- Case Name
- SSN (Social Security Number)
- DOB (Date of Birth)
- Ctr (Center)
- Case PA/MA/FS (status)
- Individual PA/MA/FS (status)
- Select (checkbox)

The Worker must review the detailed case data by clicking on the View button to determine whether the case meets the criteria in the Case Number Re-Use policy.

If the case meets the criteria, the Worker will click on the "Select" checkbox to select the suggested case number for re-use.

If the case does not meet the criteria, the Worker will review the cases listed in the Other Possible Matches section.

# Version 12.2, June 23, 2008

### **Other Possible Matches**

All other cases found in the clearance will be displayed in this section. The Worker will be able to select CA cases in closed (CL) or rejected (RJ) status for re-use. CA Cases in applying (AP), single issue (SI) or active status will be displayed, but cannot be selected for re-use.

The following data will be displayed for each case:

- View (button)
- Case Number
- Case Name
- SSN (Social Security Number)
- DOB (Date of Birth)
- Ctr (Center)
- Case PA/MA/FS (status)
- Individual PA/MA/FS (status)
- Select (checkbox)

The Worker can click on the "Select" checkbox to select one of the listed case numbers for re-use.

#### Disregard all Matches, Use a New Case Number

This checkbox will allow the Worker to disregard all possible re-use matches found for the case. If this checkbox is selected, the application registration number will be used as the case number.

#### View Detailed Clearances button

The **View** button(s) in the **Suggested Previous Relevant Case** and **Other Possible Matches** sections allows the Worker to view the WMS summary and individual inquiry window for the case listed next to the button.

Screenshot of Inquiry window

| 🛅 🗠 👗 🖻 🛍 ۷                                                                                      | ୵   ⊅⊧ <u>ନ</u>   B   ଆ                                      | * 🖩 📾                                                                                              | 11 8 😐                                                                                                    | \$ 🖪 🖾 🗿                                                                                                    | ) 11 🐔 🔳 🛛                                                                                                    |                           |            |
|--------------------------------------------------------------------------------------------------|--------------------------------------------------------------|----------------------------------------------------------------------------------------------------|----------------------------------------------------------------------------------------------------|----------------------------------------------------------------------------------------------------|----------------------------------------------------------------------------------------------------|---------------------------|------------|
| Case No:                                                                                         | Case Suffix: 1                                               |                                                                                                    |                                                                                                    |                                                                                                    | Last Data Save                                                                                                    | ± 5/29/2008 13:09:3       | 23         |
| Case Number Cente                                                                                | r Unit Worker                                                | QBS                                                                                                | ES Be                                                                                                    | nt 0                                                                                                    |                                                                                                    |                           |            |
|                                                                                                  |                                                              | 1                                                                                                  | PA Be                                                                                                    | nt: 0                                                                                                    | Restriction:                                                                                                    |                           |            |
| Address                                                                                          |                                                              | Citv                                                                                               |                                                                                                    | Zin                                                                                                    | Phone Number                                                                                                    |                           |            |
|                                                                                                  |                                                              |                                                                                                    | -                                                                                                    |                                                                                                    | ()                                                                                                    |                           |            |
| Case Name                                                                                        | [                                                            | LFLN Ind                                                                                           | Case Name                                                                                                    |                                                                                                    |                                                                                                    | LFLN Ind                  |            |
| Suffix 01 FS Suffix 01                                                                           | 1 Case FS Lang                                               | Spoken E                                                                                           | Suffix                                                                                                    | Fs Suffix                                                                                                    | Case L                                                                                                    | ang Spoken                |            |
| PG S <u>ta</u> tus                                                                               | Type Lang                                                    | Read                                                                                               | PG Status                                                                                                    |                                                                                                    | Type L                                                                                                    | ang Read                  |            |
| PA P                                                                                             | arent Ind TB                                                 | Ind                                                                                                | PA                                                                                                    | Paren                                                                                                    | t Ind                                                                                                    | TB Ind                    |            |
| MA Safet                                                                                         | yNetInd TB                                                   | Date                                                                                               | MA                                                                                                    | Safety Ne                                                                                                    | t Ind                                                                                                    | TB Date                   |            |
| FS.                                                                                              | 1                                                            | 7                                                                                                  | FS                                                                                                    |                                                                                                    |                                                                                                    | 11                        |            |
| Date Last Recert / /                                                                             | Date Next Rec                                                | ert //                                                                                             | Issuance Date                                                                                                    | ePa //                                                                                                    | Issuance Da                                                                                                    | te Fs //                  |            |
| Suffix                                                                                           |                                                              |                                                                                                    |                                                                                                    |                                                                                                    | <b>DI UI D</b>                                                                                                    | CA                        |            |
| PA MA FS LN                                                                                      | CIN First N                                                  | ame M                                                                                              | Last Name                                                                                                    | Sex DUB                                                                                                    | PA MA ES                                                                                                    | ES CD                     |            |
| ~~                                                                                               |                                                              |                                                                                                    |                                                                                                    |                                                                                                    |                                                                                                    |                           |            |
|                                                                                                  |                                                              |                                                                                                    |                                                                                                    |                                                                                                    |                                                                                                    |                           |            |
| CCM-                                                                                             | CCN Validation: 1                                            | cc                                                                                                 | N Disto:                                                                                                    |                                                                                                    |                                                                                                    |                           |            |
| Char CCL Bas Dia E L                                                                             | Son Valuation. 1                                             |                                                                                                    | 10 1 0 · ·                                                                                                    |                                                                                                    | L. D.L. Of                                                                                                    | DMM                       |            |
| Code Code                                                                                        | ; wk vele<br>Program                                         | an nailuau<br>Ind                                                                                  | Begin                                                                                                    | 50-1-5 518<br>Fnd Fe                                                                                                    | d Entru                                                                                                    | D-A Ind TLLE 01           |            |
| couc couc                                                                                        | riogram                                                      | ina                                                                                                | bogin                                                                                                    | LIIG 10                                                                                                    | a chay                                                                                                    |                           | н          |
|                                                                                                  |                                                              |                                                                                                    |                                                                                                    | 7 7 00/0                                                                                                    | ער                                                                                                    |                           | н          |
| Chidaat Chidaat T                                                                                |                                                              |                                                                                                    |                                                                                                    | // 00/0                                                                                                    | )/                                                                                                    |                           | н          |
| Student Student T                                                                                | asa Aci Alien<br>nd Ind Number                               | r Cr 🌌 In                                                                                          | quiry Screens                                                                                                    | // 00/0                                                                                                    | )/                                                                                                    | _ 🗆 🗙                     | п          |
| Student Student T<br>Id Id Code I                                                                | asa Aci Alien<br>nd Ind Numbe                                | r Ci 🎫 In                                                                                          | quiry Screens                                                                                                    | / / 00/0                                                                                                    | )/<br>ns Pendina                                                                                                    | _ 🗆 🗙                     | DGC        |
| Student Student T<br>Id Id Code I<br>0                                                           | asa Aci Alien<br>nd Ind Number<br>                           | r Cr 麗 In<br>Add                                                                                   | duiry Screens                                                                                                    | / / 00/01                                                                                                    | )/<br>ns Pending                                                                                                    | 40 Quarters               | DGC        |
| Student Student T<br>Id Id Code I                                                                | asa Aci Alien<br>nd Ind Number                               | r Cr Add                                                                                           | r <b>quiry Screens</b><br>dress SDX<br>e Individual                                                                                                    | / / 00/0                                                                                                    | )/<br>ns Pending<br>nt Benefit                                                                                                    | 40 Quarters<br>RFI Budget | DGC        |
| Student Student T<br>Id Id Code I<br>O<br>Case Number Center                                     | asa Aci Alien<br>nd Ind Number<br>Case Type Line Ro          | r Ci <mark>Ada</mark><br>Ada<br>Bation                                                             | r <b>quiry Screens</b><br>dress SDX<br>e Individual<br>Individu                                                                                                    | / / 00/01 Restriction Recoupme                                                                                                    | )/<br>ns Pending<br>nt Benefit                                                                                                    | 40 Quarters<br>RFI Budget | DGC        |
| Student Student T<br>Id Id Code I<br>O<br>Case Number Center                                     | asa Aci Alien<br>nd Ind Number<br>Case Type Line Ra          | r Cr Ada<br>elation                                                                                | r <b>quiry Screens</b><br>dress SDX<br>e Individual<br>Individu<br>e Composition - Su                                                                                                    | / / 00/01 Restriction Recoupme Inquiry Screen ffix/Individual Sun                                                                                                    | 0/<br>ns Pending<br>nt Benefit<br>s<br>mary (NOCS01, NOI)                                                                                                    | 40 Quarters<br>RFI Budget | DGC<br>EPI |
| Student Student T.<br>Id Id Code I<br>O<br>Case Number Center                                    | asa Aci Alien<br>nd Ind Numbe<br>Case Type Line Ro           | r Cr Ada<br>elation                                                                                | aquiry Screens<br>dress SDX<br>e Individual<br>Individu<br>e Composition - Su<br>e Composition - Su                                                                                                    | / / 00/01 Restriction Recoupme Inquiry Screen fits/Individual Sun fits Summary (NQ)                                                                                                    | )/<br>ns Pending<br>nt Benefit<br>s<br>many (NOCS01, NG)<br>2502, NQCS3A),                                                                                           | 40 Quarters<br>RFI Budget | DGC<br>EPI |
| Student Student T<br>Id Id Code I<br>O<br>Case Number Center<br>Suffix Status                    | asa Aci Alien<br>nd Ind Numbe<br>Case Type Line Ro<br>Date   | r Cr Ada<br>elation<br>Reaso                                                                       | aquiry Screens<br>dress SDX<br>P Individual<br>Individual<br>Composition - Su<br>a Composition - Inc                                                                                                    | / / 00/01 Restriction Recoupme Inquiry Screen fits/Individual Sur fits/Surmary [NQ0 ividual Surmary [N00]                                                                                                    | 0/<br>ns Pending<br>nt Benefit<br>s<br>s<br>so2, NQCS34),<br>NQCS38),                                                                                                | A Quarters<br>RFI Budget  | DGC<br>EPI |
| Student Student T<br>Id Id Code I<br>Case Number Center<br>Suffix Status<br>PA 01                | asa Aci Alien<br>nd Ind Numbe<br>Case Type Line Ro<br>Date   | r Cr Add<br>elation<br>Reaso                                                                       | dress SDX<br>Individual<br>Composition - Su<br>Composition - Su<br>Composition - EA                                                                                                    | / / 00/01 Restriction Recoupme al Inquiry Screen fits/Individual Summary (NQC ividual Summary (NQC A/EAF Indicator 5                                                                                                    | 0/<br>ns Pending<br>nt Benefit<br>s<br>s<br>s<br>s<br>s<br>s<br>s<br>s<br>s<br>s<br>s<br>s<br>s                                                                      | 40 Quarters<br>RFI Budget | DGC<br>EPI |
| Student Student T.<br>Id Id Code I<br>O<br>Case Number Center<br>Suffix Status<br>PA 01<br>MA 01 | asa Aci Alien<br>nd Ind Numbe<br>Case Type Line Re<br>Date   | r Cr Add<br>elation<br>Reaso<br>5.Case<br>3.Case<br>3.Case<br>3.Case<br>3.Case<br>5.Case<br>5.Case | e Individual<br>Composition - Su<br>Composition - Su<br>Composition - Su<br>Composition - Su<br>Composition - Su<br>Composition - Su<br>Composition - EA                                                                                                    | / / 00/01<br>Restriction<br>Recoupme<br>al Inquiry Screen<br>ffix/Individual Summary (NQC<br>ividual Summary (NQC<br>ividual Summary (NQC<br>A/EAF Indicator S<br>d Names and Add<br>encird(M)/CSEA)                                                                                                    | 0/<br>ns Pending<br>nt Benefit Solowics<br>s<br>s<br>s<br>s<br>s<br>s<br>s<br>s<br>s<br>s<br>s<br>s<br>s                                                             | 40 Quarters<br>RFI Budget | DGC<br>EPI |
| Student Student T.<br>Id Id Code I<br>O<br>Case Number Center<br>Suffix Status<br>PA 01<br>FS 01 | asa Aci Alien<br>nd Ind Numbe<br>Case Type Line Ri<br>; Date | r Cr Add<br>elation<br>Reaso<br>S.Case<br>6.AIC<br>5.Case<br>6.AIC<br>7.Bec                        | quiry Screens<br>tress   SDX<br>P   Individual<br>Composition - Su<br>Composition - In<br>Composition - In<br>Comp | / / 00/0/<br>Restriction<br>Recoupme<br>al Inquiry Screen<br>fir/Individuel Sum<br>fir/s Summary (NQI<br>Ividual Summary (NQI<br>Ividual Summary (NQI<br>Ividua | 3/<br>ns Pending<br>nt Benefit<br>s<br>www.WQCS01.NQ1<br>S02.NQCS3A).<br>NQCS3B).<br>www.wyw.WQCS8A).<br>iwmmary (NQCS8A).<br>iwmmary (NQCS8A).<br>iwmmary (NQCS8A). | 40 Quarters<br>RFI Budget | DGC<br>EPI |

# 5. New Change Case Data Edits

At the direction of FIA Management, the Change Case Data activity will no longer be available for application cases.

If the Worker attempts to access the Change Case Data or EC – Change Case Data activity from the Choose a Case window or their queue for a Family Assistance or Safety Net case in AP or SI status for Cash Assistance (CA) or for an Emergency Assistance case in AP or SI status, POS will display the following error message:

"Error – This is an application case and cannot be processed through the Change Case Data activity."

#### Making changes for application cases

To make a change for a case in applying (AP) status for CA, the Worker must use the Application Interview or Application Modification activities.

To issue an emergency or expedited grant for a case in AP or SI status prior to the final CA determination, the Worker must use the IN/EFS Issuance or Non-Food Emergency Interview/Special Grant activity, as appropriate.

The final CA determination for application cases must be made using the Application Interview activity.

#### **Closing One Shot Deal Cases**

The Change Case Data activity will be available to process the required closing of One Shot Deal cases that are in single issue (SI) status after the applicant has received the benefits.

### 6. Updates to match WMS Version 2008.2

The updates listed below will be made to match changes in the New York State Welfare Management System (WMS) version 2008.2. For additional details, please see the Policy Directive for WMS version 2008.2 under separate cover.

#### Inquiry Screens

The following inquiry screens will be updated to match changes in WMS:

- NQCS3A (Current Case Composition-Historical Suffix Information)
- NQCP01 (Pending Case level Data)
- NQIN2A (Individual Inquiry)
- NQCP06 (Pending Suffix Application Data)
- NQIN2B (Client Information)
- NQCS6A (All Change Actions)
- NQIN20 (IM Financial Profile- Income and deductions)

#### Income Source Code 13 and 59

Currently, Adoption Subsidy payments (income 13) are only budgeted for CA and Foster Care payments (income source code 59) are not budgeted for CA and FS.

Effective WMS version 2008.2, adoption subsidy payments and foster care payments will now be budgeted for the Food Stamp (FS) Program.

When adoption subsidy payments are recorded in the POS interview, income source code 13 will be budgeted for CA and FS in the budget individual income and needs window.

# Attachment A **POS Release Notes**

# Version 12.2, June 23, 2008

When foster care payments are recorded in the POS interview, income source code 59 will be budgeted for FS in the budget individual income and needs window.

The response to question window for foster care payments will be updated to include the program type field:

|                                       | Response to Question                                              | on         |  |
|---------------------------------------|-------------------------------------------------------------------|------------|--|
| Who Receives Payment<br>Jilly Perkins | Foster Cl                                                         | vild       |  |
| \$400.00 M                            | Start Date         Expected           11/01/2005         00/00/00 | D00 None 2 |  |
| Document                              | -Scan                                                             | Comment    |  |
| I'                                    |                                                                   |            |  |
|                                       |                                                                   |            |  |
| ·                                     |                                                                   |            |  |
|                                       |                                                                   |            |  |
|                                       | <u>DK</u> _and                                                    | el         |  |

#### New CA opening codes

The following Cash Assistance (CA) opening codes will be added to the POS TAD:

- Y17, Meets Eligibility Requirements Application Filed While in Jail/Prison
- Y18, Work Advantage One Shot Deal

Opening code Y18 can only be used for a One Shot Deal case that is accepted for benefits using CA status of single issue (SI). The CA closing code must be E30, E35 or Y95 for a case that was opened using opening code Y18.

#### New CA closing code

The following CA closing code will be added to the POS TAD:

• E86, Unable to prove identity to an Investigatory Agency

For Undercare cases, closing code E86 can only be used for center 052 (Residential Treatment Service Center) cases.

#### New Involvement Code A (FS Eligible Alien)

A new Alien Involvement code "A (FS Eligible Alien)" will be added for the WMS Budget Individual Income/Needs window. This involvement code is only valid for Safety Net Cash Assistance (SNCA) and Safety Net Non-Cash assistance (SNNC) cases with shelter types 06, 30, 33, 34 or 35.

# 7. Completion Edits, Print Edits and Data Entry Window Changes for W-145HH

### New Completion Edits for Form W-145HH

When an applicant makes a CA grant request, the Worker must prepare form W-145HH (Notice of Decision on Assistance to Meet an Immediate Need or Special Allowance [For Applicants Only]) to inform the applicant about the decision made on their request for assistance to meet an immediate need or special allowance. The Supervisor must then print and mail the form to the applicant once s/he has approved the Worker's decision.

New completion edits will help ensure that this required form is completed. If the Supervisor fails to print the form, the following error message will appear: "The form W-145HH was not printed. You cannot complete the case without the Form W-145HH."

This edit will be run for all application cases where:

- The applicant is ineligible for EFS, or
- A request for immediate needs is made or
- A grant is issued for an applicant case, or
- The W-145HH form data entry is completed by the Worker, or
- The Non-Food Emergency/Special Grant activity is completed by the Worker, or
- The case is a One Shot Deal application with a case category of EAA, EAF or E-SN.

#### New Data Entry Edits for Form W-145HH

New completion edits will help ensure that the W-145HH form data entry window is completed for application cases where the form is required. If the Worker fails to complete the data entry window, the following error message will appear: "The data entry window for form W-145HH was not completed. You cannot complete the case without completing the window."

#### Print Edits for Form W-145HH

A new edit will run in the Print Forms window to help ensure that the W-145HH form is not printed blank. If there is no immediate needs determination for the case and the W-145HH data entry window was not completed, the following error message will appear for the Supervisor:

"The data entry window for form W-145HH was not completed. The form cannot be printed blank. Please return the case to the Worker for processing of the data entry window."

If the Worker attempts to print the form and there is no immediate needs determination and the W-145HH data entry was not completed, the following error message will appear:

"The data entry window for form W-145HH was not completed and no Immediate Needs determination has been completed. You cannot print the form without completing the window or an Immediate Needs determination."

# Version 12.2, June 23, 2008

#### Changes to Data Entry Window for Form W-145HH

The W-145HH data entry window will be updated to allow the Worker to record the outcome on more than one applicant grant request and the Print Forms window will be updated to print one form per applicant grant request.

To enter the first decision, the Worker must select the casehead or payee in the Who (item A) drop down menu, enter the request date, select the request or immediate need type and enter the decision detail.

To enter another decision, the Worker must click on the down arrow in the **Scroll between rows** tool (item B).

| Response to Question                                                                                                   |                     |
|----------------------------------------------------------------------------------------------------|---------------------|
| Notice of Decision on Assistance to Meet an Immediate Need or Special Allowance (Applicants Only)<br>Who: Utility Case | -                   |
| Request Date: 00/00/0000 Request or Immediate Need: Decision:                                                          |                     |
| C Approved for an emergency grant Amount: From: 00/00/0000 To: 00/00/0000                                              | •                   |
| <u>D</u> K <u>Cancel</u>                                                                                               | Scroll Between Rows |

### 8. New window: Casehead or Payee Determination

A new window named **Casehead or Payee Determination** window will open in the beginning of the Application Interview, Change Case Data, IN/EFS Issuance, Non-Food Emergency Interview/Special Grant and Recertification Interview activities if POS cannot determine the casehead or payee for the case.

| asehead          | or Payee De                      | termination Window                                |                                                     |                                     |                            |                                                        |             |
|------------------|----------------------------------|---------------------------------------------------|-----------------------------------------------------|-------------------------------------|----------------------------|--------------------------------------------------------|-------------|
| Instru<br>case f | ctions: POS (<br>from the list s | could not determine the<br>hown below and indicat | casehead or payee for t<br>e whether the selected i | nis case. Pleas<br>ndividual is the | e select the<br>casehead o | casehead or payee for ti<br>r payee for the current ca | nis<br>ase. |
| PI               | ease select t                    | he casehead or payee                              | from the list below                                 |                                     |                            |                                                        |             |
| auff Ln          | CIN                              | Name                                              | Relation                                            | DOB                                 | SSN                        | Ctzn<br>Val Sex / Ntl HB PA                            | MA FS       |
|                  |                                  |                                                   | Legal Spouse                                        |                                     |                            |                                                        |             |
| Tł               | ne selected ir                   | ndividual is the:                                 | © Casehead O<br>OK<br>Suspend Acti                  | Payee                               | ]                          |                                                        |             |

This window will allow the Worker to select the casehead or payee:

Attachment A **POS Release Notes** Version 12.2, June 23, 2008

# 9. Scheduling BEV Appointments via Open TI, Phase II

Workers will be able to schedule homebound BEV (Bureau of Eligibility Verification) appointments through the BEV Referral window in the **Application Interview** activity in POS.

|                                     | Response to Question            |                            |                    |                            |
|-------------------------------------|---------------------------------|----------------------------|--------------------|----------------------------|
| Previous BEV Referral<br>C Yes © No | New Ref Necessary<br>Yes O No   | O In Office<br>O Homebound | Case Typ           | v.                         |
| Previous BEV Referral Date          | View/Schedule BEV Appointmen    | Appmt. Date                | Appmt. Time        | Appmt. type                |
| Previous BEV Recommendations        | BEV Response<br>Recommendations | Rec                        | commendation Reaso | on<br>T                    |
| Previous BEV Deny Reason            | Recommendation Date             | Worker Name                | <br> 00            | nterview Date<br>0/00/0000 |
| Case Change Since Last BEV Ref      | Document                        | Scan                       | Comment            |                            |
|                                     |                                 |                            |                    |                            |
|                                     | <u> </u>                        | <u>C</u> ancel             |                    |                            |

The following change will be made in the window:

• The Worker will be able to select "Homebound" as the appointment type.

#### Making the In-Office BEV Appointment

When the Worker clicks "Yes" for the **New Ref Necessary** (New Referral Necessary) field, sets the appointment to "In-Office" and selects the Case Type (New case, Reopen, SI Rent, SI Utility), the **View/Schedule BEV Appointment** button will be enabled. When the Worker clicks on this button, the **View/Schedule BEV Appointment** window will appear.

#### Making the Homebound BEV Appointment

When the Worker clicks "Yes" for the **New Ref Necessary** (New Referral Necessary) field, sets the appointment to "Homebound" and selects the Case Type (New case, Reopen, SI Rent, SI Utility), the **View/Schedule BEV Appointment** button will be enabled. When the Worker clicks on this button, the **View/Schedule BEV Appointment** window will appear.

View/Schedule BEV Appointment window with no prior appointment

If there is no prior appointment, the **Make a New Appointment** button is enabled and the **Reschedule the Appointment** and **Cancel the Appointment** buttons are disabled.

| matructions.         |                                   |                              |      |
|----------------------|-----------------------------------|------------------------------|------|
| Click on the Ma      | ke a New Appointment button       | to schedule the appointment. |      |
| l<br>Schedule        | d Date Scheduled Time             | Appt. Type<br>FA             |      |
| Code                 | Referral Rea<br>BEV Referral Desc | sons<br>rription             | _    |
|                      |                                   |                              |      |
| le a New Annaistment | Perchadula the Anneistmen         | Concelling Approximate       | Dana |

View/Schedule BEV Appointment

View/Schedule BEV Appointment window with a prior appointment

If there is a prior appointment, the scheduled appointment date, time, type and referral reasons are displayed and the **Reschedule the Appointment** and **Cancel the Appointment** buttons are enabled.

| Click on    | the Make a New Appointment Dutton to schedule the appointment. |
|-------------|----------------------------------------------------------------|
| 1           |                                                                |
| Sch         | heduled Date Scheduled Time Appt. Type                         |
| 200         | 8/03/28 09:00 FA                                               |
|             |                                                                |
|             | Referral Reasons                                               |
| Code        | BEV Referral Description                                       |
| 20          | PO Box used as a mailing address                               |
| 42          | Children/adults in household w/o birth certificate             |
| 18          | Concealed Income                                               |
| 1           |                                                                |
| New Appoint | ment Reschedule the Appointment Cancel the Appointment Don     |
| man appoint | Cancer the Appointment Cancer the Appointment                  |

#### Referral Reasons

If the Worker clicks on the **Make a New Appointment** button or the **Reschedule the Appointment** button, POS displays the **BEV Referral Reasons** window. The Worker must select a BEV referral reason and click on the OK button. The Worker may select up to 3 three reason codes. If none of the reasons apply, the Worker must check the "**None of the above**" checkbox.

| HRA Employee       Resource file integration RFI hit       Client recently left work force         New Hires Match       E vidence of ownership of personal assets       Supported by loans from family/filends         Concealed Income       E vidence of real property ownership       Expenses exceed income/grant w/o explanation         Self employed without business records       Working off the books       Expenses exceed income/grant w/o explanation         Address/Household Composition       Rent paid to a relative       Guestionable Landlord signature/document       PO Box used as a mailing address         Moved into the country within the last 6 months       PO Box used as a mailing address       Frequent address changes         Client unsure of own address       Not primary tenant       Out of state applicant         Questionable address or suspect mail drop       Primary tenant with no utilities       Landlord does not verify household composition         Social Security validation match       Client's past maintenance is questionable       Previously active with a spouse or parent         An individual has no identification to verify identify       Client states they managed by living on strets       Children in household under 6 w/o bith certification         Childer-vidual in household       Questionable documents/shelter forms       Clivet agained intervidual in household under 6 w/o bith certification         Childer-vidual in household work bithin certificate       Duplicate ass | Income/Resources                                       |                                                                                                    |                                                                                                    |
|----------------------------------------------------------------------------------------------------|--------------------------------------------------------|----------------------------------------------------------------------------------------------------|----------------------------------------------------------------------------------------------------|
| Set employed without business records     Working off the books       Address/Household Composition     Questionable Landord signature/document     Household composition       Questionable Landord signature/document     Household composition     Rent paid to a relative       Moved into the country within the last 6 months     P0 Box used as a mailing address     Frequent address changes       Client unsure of own address     Not primary tenant     Dut of state applicant       Questionable address or suspect mail drop     Primary tenant with no utilities     Landlord does not verify household composition       Other     Social Security validation match     Client's past maintenance is questionable     Previously active with a spouse or parent       An individual has no identification to verify identity     Client states they managed by living on strets     Children in household under 6 w/o birth certificate       Sanctioned individual in household     Questionable documents/shelter forms     Other applications requiring investigation       Childer-Yaduts in household     Questionable canother active case     Lives alone but accomparied by an adult       Prior history of case closing     Applicant is inconsistent     Missing absent parent information                                                                                                    | HRA Employee New Hires Match Concealed Income          | Resource file integration RFI hit     Evidence of ownership of personal assets     Evidence of real property ownership | Client recently left work force     Supported by loans from family/friends     Expenses exceed income/grant w/o explanation |
| Questionable Landlord signature/document       Household composition       Rent paid to a relative         Moved into the country within the last 6 months       P0 Box used as a mailing address       Frequent address changes         Client unsure of own address       Not primary tenant       Out of state applicant         Questionable address or suspect mail drop       Primary tenant with no utilities       Landlord does not verify household composition         Other       Social Security validation match       Client's past maintenance is questionable       Previously active with a spouse or parent         An individual has no identification to verify identity       Client states they managed by living on strest       Othidre applications requiring investigation         Children/adults in household w/o bith certificate       Duplicate assistance another active case       Utives alone but accompanied by an adult         Prior history of case closing       Applicant is inconsistent       Missing absent parent information                                                                                                    | Address/Household Composition                          |                                                                                                    |                                                                                                    |
| Moved into the country within the last 6 months       P0 Box used as a mailing address       Frequent address changes         Client unsure of own address       Not primary tenant       Dut of state applicant         Questionable address or suspect mail drop       Primary tenant with no utilities       Landlord does not verify household composition         Other       Client's past maintenance is questionable       Previously active with a spouse or parent         An individual has no identification to verify identity       Client states they managed by living on streets       Othidren in household under 6 w/o birth certification         Sanctioned individual in household       Questionable documents/shelter forms       Othidre applications requiring investigation         Childer values       Duplicate assistance another active case       Lives alone but accompanied by an adult         Prior history of case closing       Applicant is inconsistent       Missing absent parent information                                                                                                    | Questionable Landlord signature/document               | Household composition                                                                                                  | Rent paid to a relative                                                                                                    |
| Client unsure of own address       Not primary tenant       Out of state applicant         Questionable address or suspect mail drop       Primary tenant with no utilities       Landlord does not verify household composition         Other                                                                                                    | Moved into the country within the last 6 months        | PO Box used as a mailing address                                                                                       | Frequent address changes                                                                                                    |
| Questionable address or suspect mail drop       Primary tenant with no utilities       Landlord does not verify household composition         Other                                                                                                    | Client unsure of own address                           | Not primary tenant                                                                                                    | Out of state applicant                                                                                                    |
| Other           Social Security validation match         Client's past maintenance is questionable         Previously active with a spouse or parent           An individual has no identification to verify identity         Client states they managed by living on streets         Children in household under 6 w/o birth certification           Sanctioned individual in household         Questionable documents/shelter forms         Other applications requiring investigation           Children/adults in household w/o birth certificate         Duplicate assistance another active case         Lives alone but accompanied by an adult           Prior history of case closing         Applicant is inconsistent         Missing absent parent information                                                                                                    | Questionable address or suspect mail drop              | Primary tenant with no utilities                                                                                       | Landlord does not verify household composition                                                                              |
| Social Security validation match       Client's past maintenance is questionable       Previously active with a spouse or parent         An individual has no identification to verify identity       Client states they managed by living on strest       Finidem in household under 6 w/o birth certification         Sanctioned Individual in Nousehold       Questionable documents/shelter forms       Other applications requiring investigation         Children/adults in household w/o birth certificate       Duplicate assistance another active case       Lives alone but accompanied by an adult         Prior history of case closing       Applicant is inconsistent       Missing absent parent information                                                                                                    | Other                                                  |                                                                                                    |                                                                                                    |
| An individual has no identification to verify identity       Client states they managed by living on streats       Children in household under 6 w/o birth certificate         Sanctioned individual in household       Questionable documents/shelter forms       Other applications requiring investigation         Children/adults in household w/o birth certificate       Duplicate assistance another active case       Lives alone but accompanied by an adult         Prior history of case closing       Applicant is inconsistent       Missing absent parent information                                                                                                    | Social Security validation match                       | Client's past maintenance is questionable                                                                              | Previously active with a spouse or parent                                                                                   |
| Sanctioned individual in household         Questionable documents/shelter forms         Other applications requiring investigation           Children/adults in household w/o birth certificate         Duplicate assistance another active case         Lives alone but accompanied by an adult           Prior history of case closing         Applicant is inconsistent         Missing absent parent information                                                                                                    | An individual has no identification to verify identity | Client states they managed by living on streets                                                                        | 🗌 🥅 Children in household under 6 w/o birth certificate                                                                     |
| Children/adults in household w/o birth certificate       Duplicate assistance another active case       Lives alone but accompanied by an adult         Prior history of case closing       Applicant is inconsistent       Missing absent parent information                                                                                                    | Sanctioned individual in household                     | Questionable documents/shelter forms                                                                                   | Other applications requiring investigation                                                                                  |
| Prior history of case closing Applicant is inconsistent Missing absent parent information                                                                                                    | Children/adults in household w/o birth certificate     | Duplicate assistance another active case                                                                               | Lives alone but accompanied by an adult                                                                                     |
|                                                                                                    | Prior history of case closing                          | Applicant is inconsistent                                                                                              | Missing absent parent information                                                                                           |

# Attachment A **POS Release Notes** Version 12.2, June 23, 2008

#### Available Appointments

Once the Worker clicks the **OK** button in the **BEV Referral Reasons** window, POS connects to the BEV MAPPER database to retrieve the available appointments and opens the **Available Appointments** window. The Worker must select the appointment from the list and click on the **Schedule/Reschedule the Appointment** button.

| ailable App                           | ointment                                   | s Instructions:                                                     |                                             |                          |          |
|---------------------------------------|--------------------------------------------|---------------------------------------------------------------------|---------------------------------------------|--------------------------|----------|
| Please sele<br>Appointme<br>appointme | ect the acc<br>nt' button.<br>nt, click 'C | ceptable appointment and c<br>To exit the window without<br>ancel'. | lick 'Schedule/Resc<br>scheduling or resche | hedule the<br>eduling an | 4        |
|                                       |                                            |                                                                     |                                             |                          |          |
|                                       | А                                          | vailable Appoint                                                    | ments                                       |                          |          |
| Center                                | Floor                                      | Date (YYYYMMDD)                                                     | Time (HHMM)                                 | Slots                    |          |
| 040                                   | 5th                                        | 20080327                                                            | 0900                                        | 0009                     |          |
| 040                                   | 5th                                        | 20080327                                                            | 1130                                        | 0010                     |          |
| 040                                   | 5th                                        | 20080328                                                            | 0900                                        | 0010                     |          |
| 040                                   | 5th                                        | 20080328                                                            | 1130                                        | 0010                     |          |
| 040                                   | 5th                                        | 20080331                                                            | 0900                                        | 0010                     |          |
| 040                                   | 5th                                        | 20080331                                                            | 1130                                        | 0010                     |          |
| 040                                   | 5th                                        | 20080401                                                            | 0900                                        | 0010                     |          |
| 040                                   | 5th                                        | 20080401                                                            | 1130                                        | 0010                     | <b>_</b> |
| ,                                     |                                            |                                                                     |                                             |                          |          |
| Sched                                 | ule/Reso                                   | hedule the Appointmer                                               | nt C                                        | ancel                    | 1        |
|                                       |                                            |                                                                     |                                             |                          |          |

#### Reminder: BEV Referral Appointment Notice for In-Office Appointment (Form W-532R)

If the applicant is scheduled for an in-office appointment, after scheduling the BEV appointment, the Worker must access the **Print Forms** window, select the BEV Referral (W-532R) form and click on the **Print** button. The appointment notice will print and a signature capture window will appear.

To capture the signature, the Worker must:

- Retrieve the form from the printer and place it on the signature pad;
- Click on the Signature object to open the Signature Pop-Up window;
- Ask the applicant to sign using the electronic pen;
- Click on the Accept button to save the signature;
  - Click **Erase** to try again if the signature is not legible.
- Click on the Close icon in the Topaz Signature Capture window to save the signature;
- Click the **Done** button to return to the **Print Forms** window.

#### Reminder – Case Types that do not require a BEV Referral

The POS BEV Referral window is not available for the following case types:

- HASA
- Cases with a category of EAA (Emergency Assistance for Adults)
- Cases in Active Status

# Version 12.2, June 23, 2008

### **Reminder – Inappropriate BEV Referrals**

Applicants found to be ineligible for CA during their initial application interview are not to be referred to BEV. The CA case is to be denied and the appropriate notices must be issued in accordance with current procedures. For additional information, please see PB # 08-26-OPE (Inappropriate Referrals to the Bureau of Eligibility Verification).

# 10. Transmission of Updated Non-Custodial Parent Data to OCSE

When the answer for the question "Anyone applying under 21 whose parents is (are) absent?" is "Yes", the Paperless Office System (POS) retrieves any non-custodial parent information available from the Office of Child Support Enforcement (OCSE) database and displays it for the Worker in a Response to Question window.

When the Worker clicks "Yes" for the question "Does the applicant have any new information about the non-custodial parent?" in the window, s/he is able to enter updated information for the non-custodial parent. The new information entered by the Worker will now be electronically transferred from POS to the OCSE database when the Worker closes the window.

# 11. Update to POS Case Transfer activity

The POS Case Transfer activity will be updated to:

- Replace references to the Application Job/Profile (Form W-680B) with the Statewide Common Application for PA/MA/FS (Form LDSS-2921) in the POS Case Transfer – Application window.
- Include the center number in the "New Center" drop-down menu in the Mailing Address and Center Information window.

# 12. Update to Individual Detail window

The "Unknown" option will be removed from the Father's Last Name/First Name and Mother's Last/Name fields in the Individual Detail window.

# 13. Update in Substance Abuse and Alcohol Screening Window

The Browser button in the Observations from Case Record window drill down window in Substance Abuse and Alcohol Screening window within Pre-Referrals section in the application interview allows the worker to view documents from the case record. This button previously opened the POS document browser. It will now open the HRA OneViewer.

| Observa                                                          | ations from Case Record                                             |
|------------------------------------------------------------------|---------------------------------------------------------------------|
|                                                                  | (if available)                                                      |
| ( If two or more boxes are checked the                           | system will change "Is A Drug/Alcohol Referral Necessary" to YES. ) |
| Homeless                                                         | Information in case history (DWL failing work assignment):          |
| Active child welfare case                                        |                                                                     |
|                                                                  | C Other:                                                            |
| On temporary assistance 48 months or r                           | more                                                                |
| Active employment sanction                                       | Non Applicable                                                      |
| On temporary assistance more than once in the past two (2) years | Browser                                                             |

# 14. Updates to Utility Liaison Referral Outcome windows

New fields will be added to the Utility Liaison Referral Outcome - Fuel and Utility Liaison Referral Outcome - Utilities windows to show payment history and additional vendor information entered by the utility liaison.

Utility Liaison Referral Outcomes – Utilities

| I Itility Liaison Referral Autcome - Htiliti | 96                    |     |  |
|----------------------------------------------|-----------------------|-----|--|
|                                              | 90<br>                |     |  |
| Payment History                              |                       |     |  |
| \$10.00 01/01/2008                           |                       |     |  |
| 00/00/0000                                   |                       |     |  |
| 00/00/0000                                   |                       |     |  |
| 00/00/0000                                   |                       |     |  |
|                                              |                       |     |  |
| Response From HFAP                           |                       |     |  |
| Final Decision:  Approved O Denie            | d Date: 3/12/2008     |     |  |
| Denial Reason:                               |                       |     |  |
| Denial freason.                              |                       |     |  |
| Utility Liaison Recommendation:              |                       |     |  |
| Payment Recommended: C Yes C No              | Denial Reason:        |     |  |
| Payment Amount: \$.                          | Payment Period From:  | To: |  |
| Abeyance Amount: \$.                         | Abeyance Period From: | To: |  |
| Action Required: 🔲 Utility Guarantee         | 🗌 Restriction 🔲 Other |     |  |
|                                              |                       |     |  |
|                                              |                       |     |  |
|                                              |                       |     |  |
|                                              |                       |     |  |
|                                              |                       |     |  |
|                                              | Next Previou          | us  |  |
|                                              |                       |     |  |

### A. Payment History

Utility Liaison Referral Outcomes - Fuel

| Participating Vendor?       Yes ? No       A       Contract with company?       Yes ? No       Expires: 00/00/0000         Payment History       B       C       C         \$\$10.00       10/10/12008       D       C       C         \$\$10.00       10/10/12008       D       C       C         \$\$10.00       10/10/12008       D       C       C         \$\$10.00       00/00/0000       D       D       C       C         Payment History       D       D       D       C       C         Payment Recommendation:       Payment Recommendation:       Payment Recommendation:       New Vendor       Mew Vendor         Payment Recommendation:       Payment Period From: 1/1/2008       To: 1/31/2008       New Vendor         Account #:       Company Name:       Company City:       Company State:       Company Phone:         Abeyance Amount: \$1       Abeyance Period From:       To:       Company Phone:       Abeyance Period From:       To:         Action Required:       Utility Guarantee       Restriction       Other       To:       To:         Fuel on the Budget       To:       D       D       D       To:                                                                                                    | Utility Liaison Referral Outcome - Fuel                                                                    |                                   |                       |                            |
|----------------------------------------------------------------------------------------------------|----------------------------------------------------------------------------------------------------|-----------------------------------|-----------------------|----------------------------|
| \$10.00       01/01/2008         00/00/0000       00/00/0000         00/00/0000       00/00/0000         Response From HEAP:       Date: 2/13/2008         Final Decision: ^ Approved ^ Denied                                                                                                    | Participating Vendor? C Yes © No Payment History                                                           | A Contr                           | ract with company?    | s · No Expires: 00/00/0000 |
| Response From IEAP;         Final Decision: ○ Approved ○ Denied Date: 2/13/2008         Denial Reason: Client's vendor is not approved. Vendor will not become approved. (IEAP denied)         Utility Liaison Recommendation:         Payment Recommendation:         Payment Recommendation:         Payment Amount: \$125.         Company Name:         Company Address:         Company City:         Company Address:         Abeyance Amount: \$.         Abeyance Period From:         To:         Action Required:         Utility Guarantee         © Fuel on the Budget                                                                                                    | \$10.00         01/01/2008           00/00/0000         00/00/0000           00/00/0000         00/00/0000 | 1                                 |                       |                            |
| Company Address:       Company Carpor Carpor |                                                                                                    |                                   |                       |                            |
| Denial Reason:       Client's vendor is not approved. Vendor will not become approved. (HEAP denied) <u>Utility Liaison Recommendation:</u> Payment Recommended:       © Yes       No         Denial Reason:         Payment Recommended:       © Yes       No         Denial Reason:         Payment Recommended:       © Yes       No         Denial Reason:         Payment Amount:       \$125.       Payment Period From:       To:         Account #:       Company Name:         Company Address:       Company City:       Company State:       Company Phone:         Abeyance Amount:       \$.       Abeyance Period From:       To:         Action Required:       Utility Guarantee       Restriction       Other         Ør Fuel on the Budget                                                                                                    | Final Decision: C Approved                                                                                 | Date: 2/13/200                    | 8                     |                            |
| Utility Liaison Recommendation:         Payment Recommended: © Yes O No       Denial Reason:         Payment Recommended: © Yes O No       Denial Reason:         Payment Amount: \$125.       Payment Period From: 1/1/2008       To: 1/31/2008       New Vendor         Account #:       Company Name:       Company Name:       Company Address:       Company City:       Company State:       Company Phone:         Abeyance Amount: \$.       Abeyance Period From:       To:         Action Required:       Utility Guarantee       Restriction       Other         Ør Fuel on the Budget       Vendor       Denial Reason:                                                                                                    | Denial Reason: Client's vendor is not ap                                                                   | proved. Vendor will not become ap | proved. (HEAP denied) |                            |
| Payment Recommended: ⓒ Yes ○ No       Denial Reason:         Payment Amount: \$125.       Payment Period From: 1/1/2008       To: 1/31/2008       ▼ New Vendor         Account II:       Company Name:       Company Name:       Company Name:         Company Address:       Company City:       Company State:       Company Phone:         Abeyance Amount:       \$.       Abeyance Period From:       To:         Action Required:       Utility Guarantee       □ Restriction       □ Other         ♥ Fuel on the Budget                                                                                                    | Utility Liaison Recommendation:                                                                            |                                   |                       |                            |
| Payment Amount:     \$125.     Payment Period From:     1/1/2008     To:     1/31/2008     ☑ New Vendor       Account #:     Company Name:     Company Name:     Company State:     Company Phone:       Company Address:     Company City:     Company State:     Company Phone:       Abeyance Amount:     \$.     Abeyance Period From:     To:       Action Required:     Utility Guarantee     □     Restriction     □       ☑ Fuel on the Budget                                                                                                    | Payment Recommended:  • Yes  C No                                                                          | Denial Reason:                    |                       |                            |
| Account #:     Company Name:       Company Address:     Company City:     Company State:     Company Phone:       Abeyance Amount: \$.     Abeyance Period From:     To:       Action Required:     Utility Guarantee     Restriction     Other       If Fuel on the Budget     Company City:     Vertice     Vertice                                                                                                    | Payment Amount: \$125.                                                                                     | Payment Period From: 1/1/2008     | To: 1/31/2008         | New Vendor                 |
| Company Address:     Company City:     Company State:     Company Phone:       Abeyance Amount:     \$.     Abeyance Period From:     To:       Action Required:     In Utility Guarantee     In Restriction     In Other       If Fuel on the Budget     Image: State State Sta                                                                                                    | Account #:                                                                                                 | Company Name:                     |                       |                            |
| Abeyance Amount:       \$.       Abeyance Period From:       To:         Action Required: <ul> <li>Utility Guarantee</li> <li>Restriction</li> <li>Other</li> <li>Fuel on the Budget</li> </ul>                                                                                                    | Company Address:                                                                                           | Company City:                     | Company State: Comp   | oany Phone:                |
| Action Required: Utility Guarantee Restriction Other                                                                                                    | Abeuance Amount: \$                                                                                        | Abevance Period From:             | In                    |                            |
| ✓ Fuel on the Budget                                                                                                    | Action Beguired:                                                                                           | Bestriction Dther                 | 10.                   |                            |
|                                                                                                    | ✓ Fuel on the Budget                                                                                       |                                   |                       |                            |
|                                                                                                    |                                                                                                    |                                   |                       |                            |
|                                                                                                    |                                                                                                    |                                   |                       |                            |
|                                                                                                    |                                                                                                    |                                   |                       |                            |
| Haut                                                                                                    |                                                                                                    | Hout                              | Branioua              |                            |
| <u>Hevr</u>                                                                                                    |                                                                                                    | Щем                               | Frevious              |                            |

- A. Participating Vendor? (Yes/No)B. Contract with company? (Yes/No)
- C. Expires (date)
- D. Payment History

# 15. New TAD Business Rule for M3E Indicator

Application decision notices can be generated through the Client Notice System in WMS for most application cases. Improper usage of M3E Indicator "A" or "T" can prevent the creation of separate determination FS cases and unnecessary generation of manual notices.

A new TAD business rule will help prevent the unnecessary use of M3E Indicators "A" and "T". If the Worker selects "A" or "T" in the M3E Indicator field for a case type where the CNS notice can be generated, the following error message will appear:

 "CNS Notices can be generated for this case scenario. Please remove M3E Indicator and generate the notice by accessing the CNS System."

### 16. Bug Fix: Error Correction of IN/EFS Issuance

In order to help prevent erroneous changes to the EFS determination when attempting to correct a WMS error in the EC – IN/EFS Issuance activity, the **Expedited Food Stamp Questions** window will be removed from the activity. When the Worker clicks the **Next** button on the **Household Screen** in this activity, the **IN/EFS Eligibility Determination** will appear.

#### Important Note:

To reassess the EFS eligibility determination for a case, the Worker must access the **IN/EFS Issuance** activity through the **Action** tab in the **Activities Management** window.

For example, the applicant may have been determined eligible for Expedited Food Stamps (EFS) on the date of application, but benefits could not be issued because of missing proof of casehead identity on the date of the initial interview. If the applicant verifies their identity within 7 days of the FS file date, the Worker must update the identity document selection in the **Application Interview** and return to the **IN/EFS Issuance** activity to issue the EFS grant.

For full details, please refer to Policy Directive # 08-07-OPE (Expedited Food Stamp Service Rules).

# 17. Updates to POS/WMS Synchronization Problem Resolution window

If POS is unavailable due to an outage, the Center may complete one of the following actions for a case that was started in POS:

- Added an individual to a case through the WMS Application Maintenance; or
- Added an individual to a case through WMS Undercare Maintenance; or
- Processed an eligibility case action that involves the re-use of a case number.

When this type of action occurs and POS is unable to reconcile the individual information received from the latest WMS TAD, POS displays a window named "WMS  $\rightarrow$  POS Synchronization Problem Resolution" that allows the Worker to match the WMS CIN information with the individuals that were originally entered on the POS case. The instructions on this window will be updated to clarify its use.

The header of the window will indicate the type of problem that was found by POS and will ask the Worker to complete an action to resolve the problem.

# Version 12.2, June 23, 2008

#### Individual found in WMS whose CIN does not exist in POS

When an individual is found in WMS with a CIN that does not exist in POS, the WMS/POS Synchronization Problem Resolution window is displayed. The Worker must either match the individual found on the WMS case to an existing line on the POS case or add the individual as a new line in POS.

|                                                                                                    | Synchron                                                | ization P                                         | roblem Res                                                     | olution                             |                                                                                                    |               |          |          |    |
|----------------------------------------------------------------------------------------------------|---------------------------------------------------------|---------------------------------------------------|----------------------------------------------------------------|-------------------------------------|----------------------------------------------------------------------------------------------------|---------------|----------|----------|----|
| POS has rel                                                                                                    | trieved the                                             | latest car                                        | se informatio                                                  | on from W                           | MS. An individual                                                                                                    | was found in  | 1 WMS    | whose C  | IN |
| does not exi                                                                                                    | ist in POS.                                             | This usu                                          | ally occurs                                                    | when an a                           | ction is done for th                                                                                                    | ne case outs  | ide of F | OS.      |    |
| ndividual on                                                                                                    | WMS case                                                | whose Cli                                         | N does note                                                    | dist in POS                         |                                                                                                    |               |          |          |    |
| Case No                                                                                                    | Suf Ln                                                  | CIN                                               | First Name                                                     | мі                                  | Last Name                                                                                                    | DoB           | Sex      | SSN      | -  |
|                                                                                                    |                                                         |                                                   |                                                                |                                     |                                                                                                    |               |          |          |    |
| /ou must co                                                                                                    | omplete on                                              | e of the fo                                       | ollowing acti                                                  | ons:                                |                                                                                                    |               |          |          |    |
| click on the of the WM<br>of the individual of the individual of the | vidual liste<br>vidual liste<br>ck on the "<br>DS case. | d above v<br>overwrite<br>d above v<br>Add the ir | vho was four<br>those of the<br>vho was four<br>ndividual to t | ne. If you<br>POS line<br>nd in WMS | s does not match of a contract of a contract | " button, the | OS line: | s listed |    |
| C                                                                                                    | ase No                                                  | Suf Ln                                            | CIN F                                                          | irst Name                           | MI Last Name                                                                                                    | DoB           | Sex      | SSN      | _  |
| Match                                                                                                    |                                                         |                                                   |                                                                |                                     |                                                                                                    |               |          |          |    |
| match                                                                                                    |                                                         |                                                   |                                                                |                                     |                                                                                                    |               |          |          |    |
| Match                                                                                                    |                                                         |                                                   |                                                                |                                     |                                                                                                    |               |          |          |    |
| Match                                                                                                    |                                                         |                                                   |                                                                |                                     |                                                                                                    |               |          |          |    |
| Match                                                                                                    |                                                         |                                                   |                                                                |                                     |                                                                                                    |               |          |          |    |
| Match                                                                                                    |                                                         |                                                   |                                                                |                                     |                                                                                                    |               |          |          |    |
| Match<br>Match                                                                                                    | individual                                              | to the P0                                         | DS case                                                        |                                     |                                                                                                    |               |          |          |    |
| Match<br>Match<br>Add the                                                                                                    | individual                                              | to the PC                                         | DS case                                                        |                                     |                                                                                                    |               |          |          |    |

#### Application case linked to old case number outside of POS

If a non-applying individual is added in POS during the application interview and the application case is subsequently linked to a previous case number outside of POS (TAD data entered into WMS) that has old closed lines. The Worker must match the extra individual from the POS case to a closed line from the WMS case, remove the extra individual from the POS case or click the "No Match" button to keep the individual as a non-applying individual for the case.

| Case No                                                                                                    | Suf Ln                                                                                              | CIN                                      | First Name                                                        | MI Lost Name                                                                                                | DoB                                | Sez                       | SSN                          | -            |
|----------------------------------------------------------------------------------------------------|----------------------------------------------------------------------------------------------------|------------------------------------------|-------------------------------------------------------------------|----------------------------------------------------------------------------------------------------|------------------------------------|---------------------------|------------------------------|--------------|
| ou must co                                                                                                    | mplete one                                                                                          | e of the                                 | following action                                                  | s:                                                                                                    |                                    |                           |                              | _            |
| If the indiv                                                                                                    | idual listed                                                                                        | d above                                  | who was found<br>for the closed W                                 | in POS matches one of th<br>/MS line. If you click on th                                                    | ie closed Wl<br>e "Match" bu       | VIS lines                 | s listed b<br>e              | elow,        |
| click on th                                                                                                    | e "Match" I                                                                                         | outton .                                 |                                                                   |                                                                                                    |                                    |                           |                              |              |
| click on th<br>demograp                                                                                           | e "Match" I<br>hics of the                                                                          | WMS I                                    | ine will overwrite                                                | e those of the POS line.                                                                                    |                                    |                           |                              |              |
| click on th<br>demograp<br>If the indiv<br>below, clic                                                            | e "Match" I<br>hics of the<br>ridual listed<br>:k on the "N                                         | WMS I<br>I above<br>No Mato              | ine will overwrite<br>who was found<br>:h: Remove line            | e those of the POS line.<br>In POS <u>does not</u> match o<br>from POS case" button of                      | ne of the clo<br>the "No Ma        | sed WM                    | IS lines<br>Individua        | listed<br>al |
| click on th<br>demograp<br>If the indiv<br>below, clic<br>status to N                                             | e "Match" I<br>hics of the<br>idual listed<br>k on the "N<br>JA NA NA"                              | WMS I<br>d above<br>No Mato              | ine will overwrite<br>who was found<br>h: Remove line             | e those of the POS line.<br>I in POS <u>does not</u> match o<br>from POS case" button of                    | ne of the clo<br>the "No Ma        | sed WM<br>tch: set        | 1S lines<br>individua        | listed<br>al |
| If the indiv<br>demograp<br>If the indiv<br>below, clic<br>status to N                                            | e "Match" I<br>hics of the<br>ridual listed<br>k on the "N<br>VA NA NA"<br><u>1 on POS</u>          | WMS I<br>d above<br>No Mato<br>button.   | ine will overwrite<br>who was found<br>th: Remove line            | e those of the POS line.<br>In POS <u>does not</u> match o<br>from POS case" button or<br>Name MI Last Name | ne of the clo<br>the "No Ma        | sed WM<br>tch: set        | 1S lines<br>individua<br>ssn | listed<br>al |
| If the indiv<br>demograp<br>If the indiv<br>below, clic<br>status to N<br><u>iformation</u><br><u>Ca</u><br>Match | e "Match" I<br>hics of the<br>idual listed<br>k on the "N<br>VA NA NA"<br><u>n on POS</u><br>se No  | WMS I<br>d above<br>No Mato<br>button.   | ine will overwrite<br>who was found<br>h: Remove line<br>CIN Firs | e those of the POS line.<br>in POS <u>does not</u> match o<br>from POS case" button of<br>Name Mi Last Name | ne of the clo<br>the "No Ma<br>Deß | sed WM<br>tch: set<br>Sex | IS lines<br>individua<br>SSN | listed<br>al |
| If the indiv<br>demograp<br>If the indiv<br>below, clic<br>status to N<br><u>Iformation</u><br><u>Ca</u><br>Match | e "Match" I<br>hics of the<br>idual listed<br>k on the "N<br>NA NA NA"<br><u>n on POS</u><br>see No | WMS II<br>d above<br>No Mato<br>'button. | ine will overwrit<br>who was found<br>ch: Remove line<br>CIN Fire | e those of the POS line.<br>in POS <u>does not</u> match o<br>from POS case" button of<br>Name MI Last Name | ne of the clo<br>the "No Ma<br>DoB | sed WM<br>tch: set        | 1S lines<br>individua<br>ssn | listed<br>al |
| click on th<br>demograp<br>If the indiv<br>below, clic<br>status to N<br><u>rformation</u><br><u>Ca</u><br>Match  | e "Match" I<br>hics of the<br>ridual listed<br>k on the "N<br>VA NA NA"<br><u>1 on POS</u><br>se No | WMS I<br>d above<br>No Matc<br>button.   | ine will overwrit<br>who was found<br>h. Remove line              | e those of the POS line.<br>in POS <u>does not</u> match o<br>from POS case" button or<br>Name MI Last Name | ne of the clo<br>the "No Ma<br>Deß | sed WM<br>tch: set        | IS lines<br>individu:<br>ssn | listed<br>al |

Version 12.2, June 23, 2008

# 18. Posting of Action Code 94NR to NYCWAY

Effective April 28, 2008, POS sends Action code 94NR (OCSE Referral Not Required) in a nightly file to NYCWAY for cases where the Office of Child Support Enforcement (OCSE) returned a recommendation of "No Referral Required" to the Paperless Office System in the Application Interview.

For additional details, please refer to Policy Bulletin # <u>08-31-SYS</u> (NYCWAY Updates – New Action codes).

# 19. Client Copy Label on LDSS-2921

When the Worker prints the LDSS-2921 (Statewide Common Application for PA/MA/FS) in the Application Interview to capture the applicant's signature, the following label will appear at the top of each page: "Client Copy".

### 20. TALX Inquiry

MIS will receive a new file with employment information for CA clients with upcoming recertifications on a monthly basis from TALX. A new inquiry item in the POS Tools menu will allow the Worker to access this information.

TALX Inquiry window

| Talx Return File Public Assistance Recertification                                                                | × |
|----------------------------------------------------------------------------------------------------|---|
| TALX RETURN FILE PUBLIC ASSISTANCE RECERTIFICATION                                                                |   |
| Employee SSN First Name Middle Last Name Employee Address Employee Address                                        |   |
| Employee City State Postal Employee Dob Termination message Position Info Eff Date                                |   |
| Employee Recent Hire Dt Length of Service Disp Employee Mess Fraud Alert Military Alert                           |   |
| Employee Termination Dt Pay Frequency Code Frequency message Pay rate Ave hrs worked per pp                       |   |
| Pay Period Begin Date1 Pay Period End Date1 Pay Date1 Hours Worked1 Gross Earnings1 Net Earnings1 Ytd Gross Earn1 |   |
| Pay Period Begin Date2 Pay Period End Date2 Pay Date2 Hours Worked2 Gross Earnings2 Net Earnings2 Ytd Gross Earn2 |   |
| Pay Period Begin Date3 Pay Period End Date3 Pay Date3 Hours Worked3 Gross Earnings3 Net Earnings3 Ytd Gross Earn3 |   |
| Pay Period Begin Date4 Pay Period End Date4 Pay Date4 Hours Worked4 Gross Earnings4 Net Earnings4 Ytd Gross Earn4 |   |
| Employer Name Employer Address Employer Address Employer City Employer State Employer Postal Country              |   |
| Med Insurance Available Med Employee Eligible Med Employee Enrolled Med Carrier Name Med Number Dep Cov           |   |
| <u>۲</u>                                                                                                    | ▶ |
| Close                                                                                                    |   |

# 21. Data Entry Window Changes for W-113K

The W-113K data entry window will be updated to add 1 new form and remove 2 obsolete forms from the Forms Reminder section, and to add two additional spaces for the Household Member section.

#### **Removed and Added Checkboxes in Forms Reminder**

The M-30T (Verification of Earnings) and W-133D (Social Security Number Verification) checkboxes will be removed from the Forms Reminder section because the forms are now obsolete. A new LDSS-2474 (SSI Referral and Certification of Contact) checkbox will be added to the Forms Reminder section.

# Version 12.2, June 23, 2008

#### **Additional Household Member Spaces**

Two additional spaces will allow the Worker to indicate that an adult household member must return in person to be finger imaged, for an employability assessment and/or to sign the public assistance application.

If the Worker indicates that an adult household member is not present at the interview in the Finger Imaging AFIS Referral window, the individual's name will be pre-filled in the return appointment section of the W-113K data entry window and the "to be finger imaged" checkbox will be pre-selected.

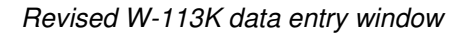

| Response to Question                  |                                                                                                    |  |  |  |
|---------------------------------------|----------------------------------------------------------------------------------------------------|--|--|--|
| Form W113K-Documentation Requirements |                                                                                                    |  |  |  |
| Due Date: 05/22/2008                  | Must See Worker Upon Return                                                                         |  |  |  |
| Must return in person                 | To be Finger Imaged<br>For an employability assessment<br>To sign the public assistance application |  |  |  |
| Must return in person                 | To be Finger Imaged<br>For an employability assessment<br>To sign the public assistance application |  |  |  |
| <u>0</u>                              | K Cancel                                                                                            |  |  |  |

| Response to Question                                 |                                                                                                 |  |  |
|------------------------------------------------------|-------------------------------------------------------------------------------------------------|--|--|
| Must return in person                                | To be Finger Imaged  For an employability assessment  To sign the public assistance application |  |  |
| Must return in person                                | To be Finger Imaged For an employability assessment To sign the public assistance application   |  |  |
| PA APPOINTMENTS 5                                    |                                                                                                 |  |  |
| BEV- Bureau of Eligibility Verification Appointment  | SACC- Substance Abuse Case Control Appointment                                                  |  |  |
| OCSE-Office of Child Support Enforcement Appointment | WeCare- Wellness, Comprehensive Assessment Medical Provider Appointment                         |  |  |
| OK                                                   | Cancel                                                                                          |  |  |
|                                                      |                                                                                                 |  |  |

# 22. POS Forms and E-Forms

### Removed POS Forms

The following forms will be removed from POS:

- M-30T, Verification of Earnings
- W-133D, Social Security Number Verification

### Version 12.2, June 23, 2008

#### **Temporarily Removed Forms**

The following forms will be removed from POS temporarily due to recent updates that are not available in POS:

- W-648, Cash Assistance Budget Computation
- W-648D, Income Contribution Worksheet for Families in Temporary Housing

The Worker should use the paper version of these forms. Scan and index the completed forms into POS until further notice.

#### New E-Forms for CA Centers

The following forms have been added to citywide E-Forms. They will be saved in the FileNET image repository upon printing and will be available review and re-printing in the OneViewer in POS:

- M-858d, Utility Guarantee
- M-858v, Notification to Utility Company
- W-145A, Notice to Landlord/Primary Tenant of Rent Restriction Payment Status
- W-532R, Notice to Applicant Referral to Bureau of Eligibility Verification (BEV)

#### **Updated E-Forms for CA Centers**

The following E-Forms will be updated:

- W-113K, Documentation Requirements and/or Assessment Follow-Up
- W-147, Letter to Landlord
- W-680FF, Language Questionnaire

#### Updated Text on W-908T for Home Visit Appointments

For participants scheduled for a home visit for recertification, the Location Name field on the W-908T (Notice of Recertification Appointment) will be filled with the words "At Your Home".

#### New Print Edit for Form W-147Q

In POS, the W-147Q form (Primary Tenant's Statement Regarding Occupancy of Secondary Tenant) can only be printed for a secondary tenant. If the Worker attempts to print the form and the applicant/participant is not marked as a secondary tenant, the following error message will appear in the Print Forms window: "The W-147Q form can only be printed for a secondary tenant. To mark this household as "Secondary Tenant", please update the Additional Suffix Level Data window."

For full details, please refer to **Appendix A: POS Forms and E-Forms**.

Version 12.2, June 23, 2008

# **POS Forms and E-Forms**

Printed POS forms are saved in the POS Printed Forms area, which is available in POS interview and approval activities and in the Review Case activity.

Printed E-Forms are saved in the FileNET image repository. The forms are available for viewing and reprinting through the OneViewer in POS.

# **Removed POS Forms**

The following forms will be removed from POS:

- M-30T, Verification of Earnings
- W-133D, Social Security Number Verification

# **New E-Forms for CA Centers**

The following forms have been added to citywide E-Forms. They will be saved in the FileNET image repository upon printing and will be available review and re-printing in the OneViewer in POS:

- M-858d, Utility Guarantee
- M-858v, Notification to Utility Company
- W-145A, Notice to Landlord/Primary Tenant of Rent Restriction Payment Status
- W-532R, Notice to Applicant Referral to Bureau of Eligibility Verification (BEV)

# Updated E-Forms for CA Centers

The following E-Forms will be updated:

- W-113K, Documentation Requirements and/or Assessment Follow-Up
- W-147, Letter to Landlord
- W-680FF, Language Questionnaire

### Updated Text on W-908T for Home Visit Appointments

For participants scheduled for a home visit for recertification, the Location Name field on the W-908T (Notice of Recertification Appointment) will be filled with the words "At Your Home".

The W-908T form is generated as a batch form through the Schedule Recertification Appointment activity.

# **Client Copy Label on LDSS-2921**

When the Worker prints the LDSS-2921 (Statewide Common Application for PA/MA/FS) in the Application Interview to capture the applicant's signature, the following label will appear at the top of each page: "Client Copy".

# **POS Release Notes: Appendix A**

# Version 12.2, June 23, 2008

# **Data Entry Window Changes for W-113K**

The W-113K data entry window will be updated to add 1 new form and remove 2 obsolete forms from the Forms Reminder section, and to add two additional spaces for the Household Member section.

### **Removed and Added Checkboxes in Forms Reminder**

The M-30T (Verification of Earnings) and W-133D (Social Security Number Verification) checkboxes will be removed from the Forms Reminder section because the forms are now obsolete. A new LDSS-2474 (SSI Referral and Certification of Contact) checkbox will be added to the Forms Reminder section.

#### **Additional Household Member Spaces**

Two additional spaces will allow the Worker to indicate that an adult household member must return in person to be finger imaged, for an employability assessment and/or to sign the public assistance application.

If the Worker indicates that an adult household member is not present at the interview in the Finger Imaging AFIS Referral window, the individual's name will be pre-filled in the return appointment section of the W-113K data entry window and the "to be finger imaged" checkbox will be pre-selected.

|                      |                       | Response to Question                                                                                |          |
|----------------------|-----------------------|----------------------------------------------------------------------------------------------------|----------|
|                      | Form W113K-E          | Documentation Requirements                                                                          | <u>^</u> |
| Due Date: 05/22/2008 | FOR ADULTS            | Must See Worker Upon Return                                                                         |          |
|                      | Must return in person | To be Finger Imaged<br>For an employability assessment<br>To sign the public assistance application | ] -      |
|                      | Must return in person | To be Finger Imaged<br>For an employability assessment<br>To sign the public assistance application |          |
| , 11                 | <u>0</u>              | <u>Cancel</u>                                                                                       |          |

#### Revised W-113K data entry window

| Response to Question                                 |                                                                                                    |  |  |  |
|------------------------------------------------------|----------------------------------------------------------------------------------------------------|--|--|--|
| Must return in person                                | To be Finger Imaged<br>For an employability assessment<br>To sign the public assistance application |  |  |  |
| Must return in person                                | To be Finger Imaged<br>For an employability assessment<br>To sign the public assistance application |  |  |  |
| PA APPOINTMENTS 5                                    |                                                                                                    |  |  |  |
| BEV- Bureau of Eligibility Verification Appointment  | SACC- Substance Abuse Case Control Appointment                                                      |  |  |  |
| CCSE-Office of Child Support Enforcement Appointment | WeCare- Wellness, Comprehensive Assessment Medical Provider Appointment                             |  |  |  |
|                                                      | Cancel                                                                                              |  |  |  |
|                                                      |                                                                                                    |  |  |  |

# Version 12.2, June 23, 2008

# Completion Edits, Print Edits and Data Entry Window Changes for Form W-145HH

#### New Completion Edits for Form W-145HH

When an applicant makes a CA grant request, the Worker must prepare form W-145HH (Notice of Decision on Assistance to Meet an Immediate Need or Special Allowance [For Applicants Only]) to inform the applicant about the decision made on their request for assistance to meet an immediate need or special allowance. The Supervisor must then print and mail the form to the applicant once s/he has approved the Worker's decision.

New completion edits will help ensure that this required form is completed. If the Supervisor fails to print the form, the following error message will appear: "The form W-145HH was not printed. You cannot complete the case without the Form W-145HH."

This edit will be place for all application cases where:

- The applicant is ineligible for EF, or
- A request for immediate needs is made or
- A grant is issued for an applicant case, or
- The W-145HH form data entry is completed by the Worker, or
- The Non-Food Emergency/Special Grant activity is completed by the Worker, or
- The case is a One Shot Deal application with a case category of EAA, EAF or E-SN.

#### New Data Entry Edits for Form W-145HH

New completion edits will help ensure that the W-145HH form data entry window is completed for application cases where the form is required. If the Worker fails to complete the data entry window, the following error message will appear: "The data entry window for form W-145HH was not completed. You cannot complete the case without completing the window."

#### Print Edits for Form W-145HH

A new edit will run in the Print Forms window to help ensure that the W-145HH form is not printed blank. If there is no immediate needs determination for the case and the W-145HH data entry window was not completed, the following error message will appear for the Supervisor:

"The data entry window for form W-145HH was not completed. The form cannot be printed blank. Please return the case to the Worker for processing of the data entry window."

If the Worker attempts to print the form and there is no immediate needs determination and the W-145HH data entry was not completed, the following error message will appear:

"The data entry window for form W-145HH was not completed and no Immediate Needs determination has been completed. You cannot print the form without completing the window or an Immediate Needs determination."

#### Changes to Data Entry Window for Form W-145HH

The W-145HH data entry window will be updated to allow the Worker to record the outcome on more than one applicant grant request and the Print Forms window will be updated to print one form per applicant grant request.

To enter the first decision, the Worker must select the casehead or payee in the Who (item A) drop down menu, enter the request date, select the request or immediate need type and enter the decision detail.

To enter another decision, the Worker must click on the down arrow in the **Scroll between rows** tool (item B).

#### Attachment B

# **POS Release Notes: Appendix A**

Version 12.2, June 23, 2008

Revised W-145HH form data entry window

| Response to Question                                                                                                |                     |
|----------------------------------------------------------------------------------------------------|---------------------|
| Notice of Decision on Assistance to Meet an Immediate Need or Special Allowance (Applicants Only) Who: Utility Case | 1                   |
| Request Date: 00/00/0000 Request or Immediate Need: Decision:                                                       |                     |
| C Approved for an emergency grant Amount: From: 00/00/0000 To: 00/00/0000                                           | Ŧ                   |
| <u>O</u> K <u>C</u> ancel                                                                                           | Scroll Between Rows |

# **Existing E-Forms for CA Centers**

The following forms are available as citywide E-Forms. They are saved in the FileNET image repository upon printing and are available for review and re-printing in the OneViewer in POS:

- EBT-23, Notice of Special Public Assistance and/or Food Stamp Benefit
- LDSS-2474, SSI Referral and Certification of Contact
- LDSS-2921, Statewide Common Application
- LDSS-3151, Food Stamp Change Report Form
- LDSS-3152, Action Taken on Your Food Stamp Case
- LDSS-3938, Food Stamp Application Expedited Processing Summary Sheet
- LDSS-4013A, Action Taken on Your Application: PA, MA and FS, Part A
- LDSS-4013B, Action Taken on Your Application: PA, MA and FS, Part B
- LDSS-4198, Third Party Health Insurance Data Entry Worksheet
- LDSS-4279, Notice of Responsibilities and Rights for Support
- LDSS-4529, Agreement to Repay any Home Relief Overpayments Still Owed after Case is Closed
- LDSS-4530, Assignment of Wages, Salary, Commissions or Other Compensation for Services
- LDSS-4571, Alcohol and Drug Abuse Screening and Referral Form
- LDSS-4733, DFR Legal Residence Statement
- LDSS-4753, Food Stamps Request for Contact/Missed Interview
- M-3g, Notice to Report to Center
- M-3mm, Notification of Application Withdrawal (Cash Assistance, Food Stamps and Assistance)
- M-15, Inquiry Regarding Veteran's Benefits and Servicemen's Allotments
- M-15f, Agreement To Repay Public Assistance
- M-40K, Notice of Denial of Expedited Food Stamp Service or Inability to Issue Food Stamp Benefits
- M-528n, Request for Child Care Assistance or Request to Close My Cash Assistance (CA) Case
- M-687m, Safety Net Assistance (SNA) Application Supplement
- M-858ff, Notice of Intent to Restrict Home Energy Allowance (Timely)
- M-858w, Participant Request for Restriction of Home Energy Allowance
- M-858c, Notice of Intent to Restrict Home Energy Allowance for Family Assistance Cases
- M-858x, Notice of Intent to Recoup Utility Grant (Timely)
- W-102, Notice To Participant Of New Worker
- W-113K, Documentation Requirements and/or Assessment Follow-Up
- W-119, Request for Contact on a Mailed or Faxed Application
- W-119D, Eligibility Factors and Suggested Documentation Guide

# **POS Release Notes: Appendix A**

# Version 12.2, June 23, 2008

- W-145, Notice Of Intent To Restrict Shelter Allowance (Timely)
- W-145HH, Notice of Decision on Assistance to Meet an Immediate Need or Special Allowance (For Applicants Only)
- W-146E, Request to Pay Rent Arrears in Excess of Public Assistance Maximum Shelter Allowance
- W-147, Letter to Landlord
- W-147CC, Certification of Move Statement
- W-147E, NYCHA Security Agreement
- W-147M, Landlord's Statement
- W-147Q, Primary Tenant's Statement Regarding Occupancy of Secondary Tenant
- W-153P, Rental Assistance Unit (RAU) Case Documentation Transmittal
- W-186C, Fair Hearing Compliance Statement
- W-186D, Fair Hearing Compliance Request
- W-451, NYPD Job Center Report/Referral
- W-515X, Systematic Alien Verification for Entitlements (SAVE) Referral
- W-519, Finger Imaging Notice
- W-582A, Family Care Assessment
- W-607A, Request for ID Card/Temporary MA Authorization/Update Existing CBIC
- W-636, Notice of Special Grant
- W-637B, Request for Advance Payment to Prevent Eviction
- W-648D, Income Contribution Worksheet for Families in Temporary Housing
- W-680, Request for Birth or Death Verification from Agencies Outside New York City
- W-680FF, Language Questionnaire
- W-700D, FIA School/Training Enrollment Letter
- W-700E, School Attendance Verification Letter
- W-897P, Notification of Rent Payment Responsibility
- W-908CC, Notice of Rescheduled Appointment for Recertification Interview

The W-908T form is generated as a batch form through the Schedule Recertification Appointment activity.